วิธีการตั้งรหัส WIFI สำหรับ ONU ยี่ห้อ ZTE รุ่น F670 (ผ่านโทรศัพท์มือถือ)

รูปแบบการเชื่อมต่อ

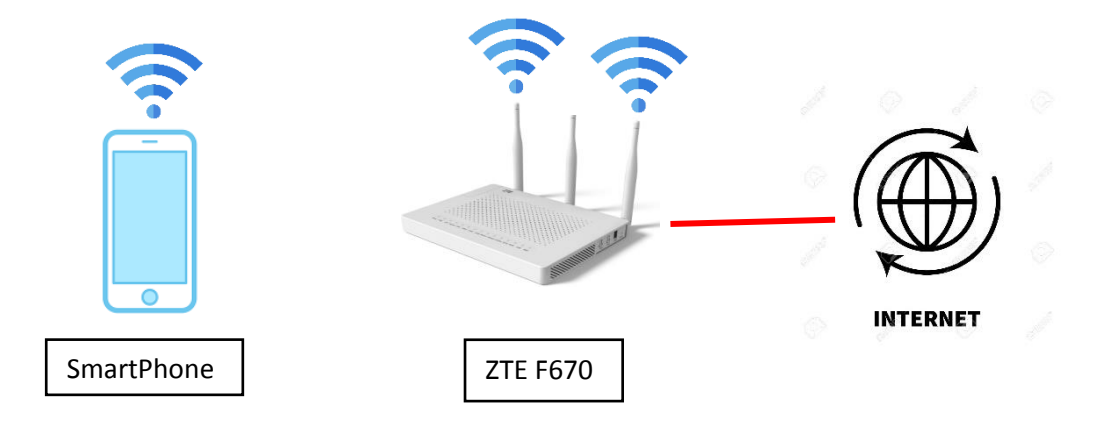

## 1.ทำการเชื่อมต่อ WIFI กับอุปกรณ์ ONU ZTE F670 สามารถเชื่อมต่อได้ทั้ง ย่านความถี่ 2.4GHz และ 5 GHz

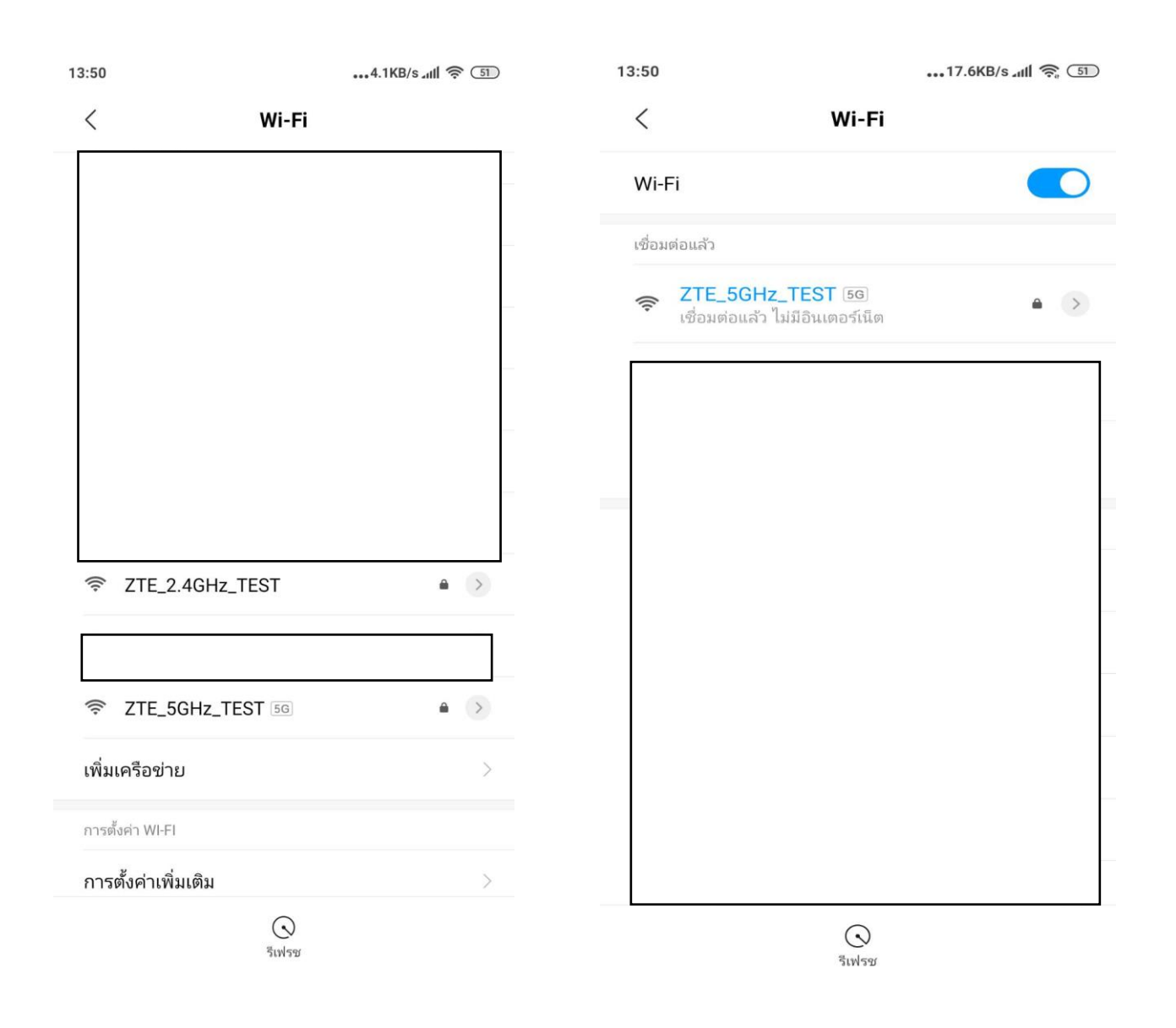

2.หลังจากทำการเชื่อมต่อ WIFI กับอุปกรณ์ได้แล้ว ให้ทำการเข้า Browser ของโทรศัพท์เช่น Google Chrome, Safari เป็นต้น หลังจากเข้า Browser แล้ว ให้พิมพ์ 192.168.1.1 เพื่อเข้าไปตั้งค่าต่างๆ

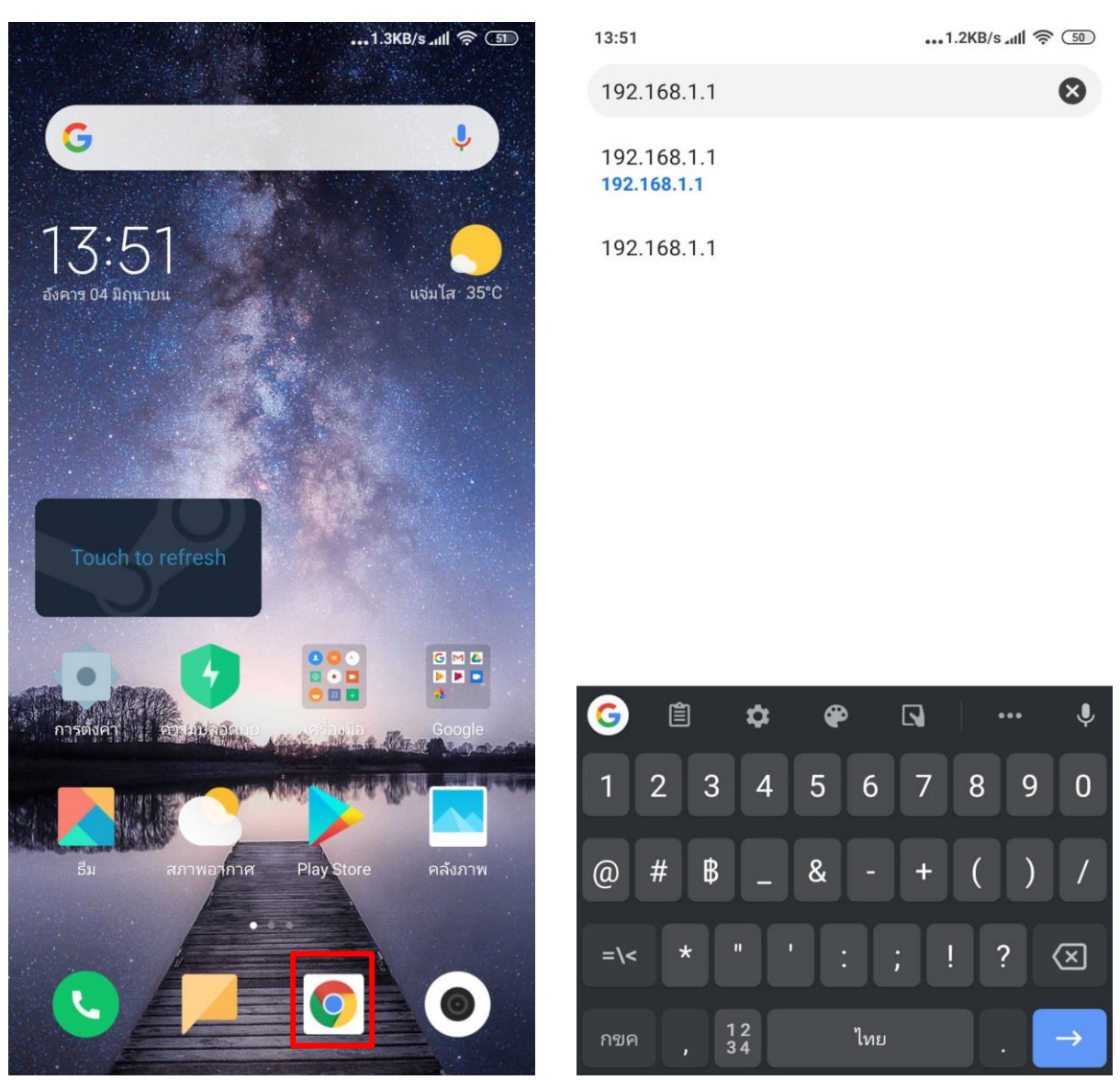

3.ทำการ Login โดยค่าเดิมของตัวอุปกรณ์ Username = admin/Password = tot

| 13:51                |                                                  | •••1.5KB/s 📶 🎅 |    |  |
|----------------------|--------------------------------------------------|----------------|----|--|
| <b>A</b> 192.168.1.1 |                                                  | 2              |    |  |
| ZTE中兴 ☞              |                                                  | F67            | 70 |  |
| Username : admin     |                                                  |                |    |  |
| D 1.44               | Please login to continue ♀ 中 文<br>Username admin |                |    |  |

4.การตั้งค่าชื่อ WIFI ให้ไปที่ Network >>> WLAN Radio 2.4G >>> SSID Setting ในช่อง SSID Name สามารถตั้งชื่อที่ต้องการได้ หลังจากตั้งเสร็จ ให้กด Submit เพื่อบันทึกค่า

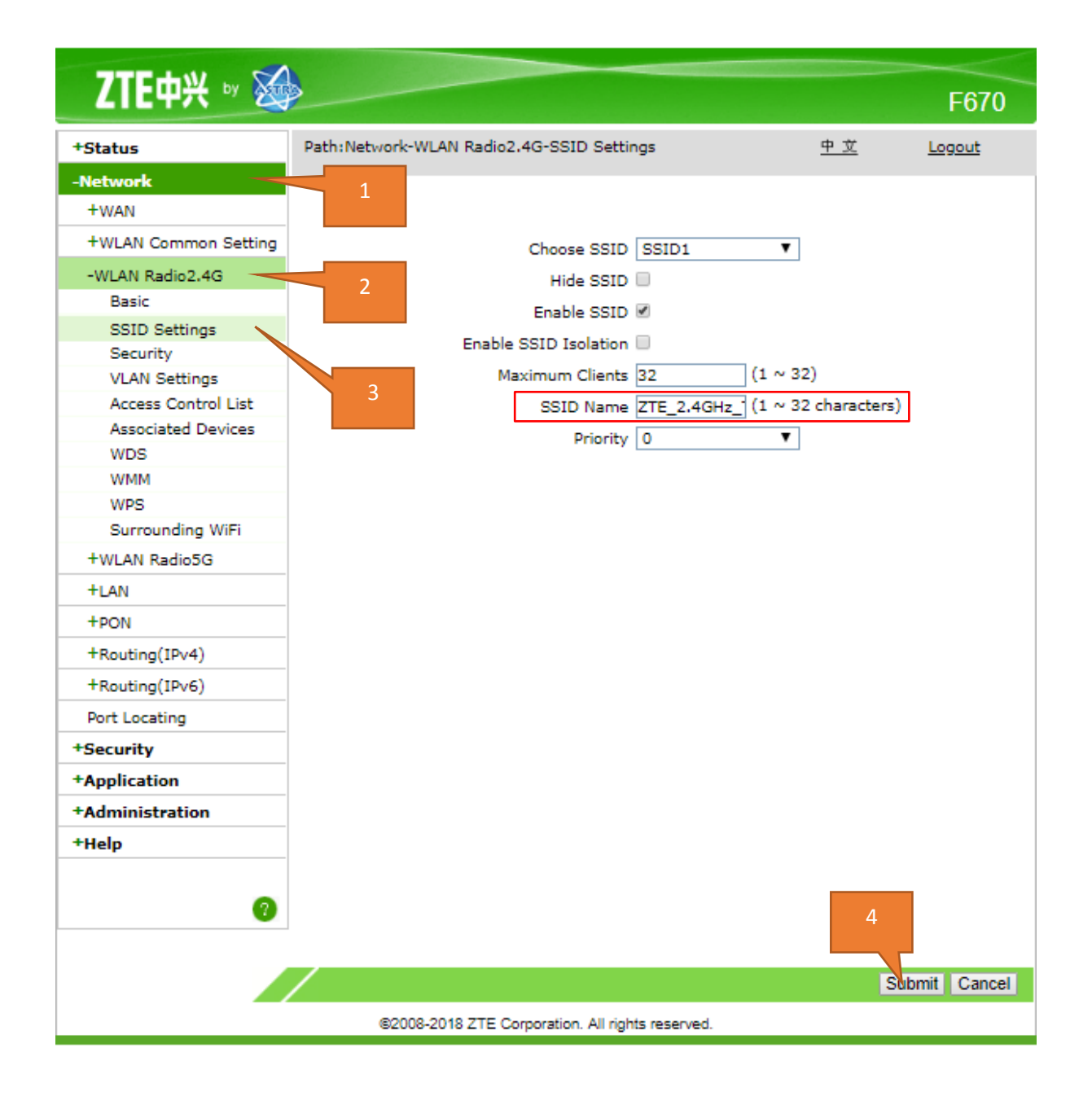

5.การตั้งค่ารหัส WIFI ให้ไปที่ Network >>> WLAN Radio 2.4G >>> Security ในช่อง WPA Passphrase สามารถตั้ง Password ที่ต้องการได้ หลังจากตั้งเสร็จ ให้กด Submit เพื่อบันทึกค่า

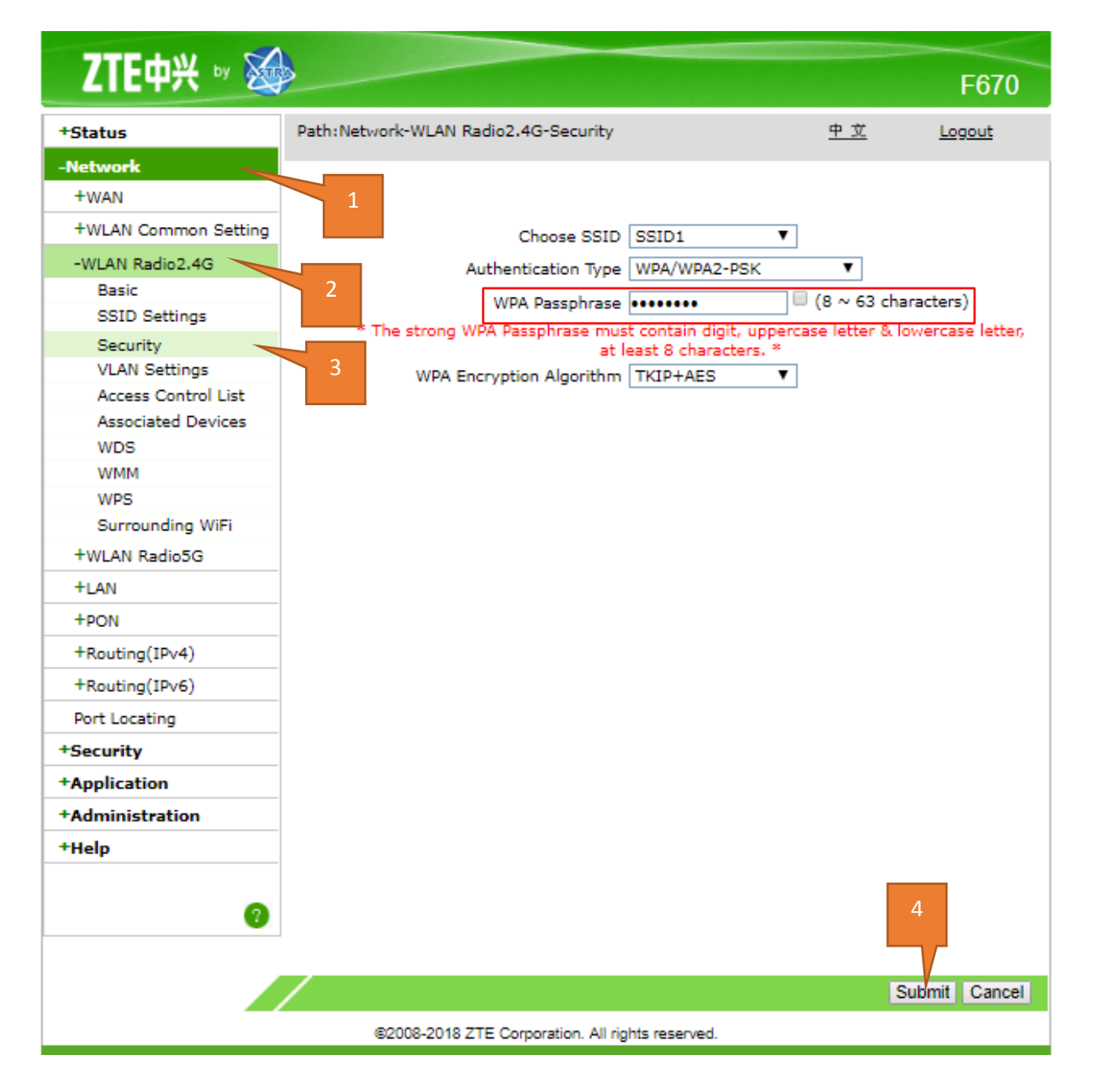

6.ในส่วนของการตั้งรหัส Wifi และชื่อ Wifi ในย่านความถี่ 5 GHz นั่น จะเหมือนกับการตั้งค่าของ 2.4GHz เพียงแต่ต้องเข้าเมนู WLAN Radio 5G แทน

|                      |                                 |               |          |               | F670   |
|----------------------|---------------------------------|---------------|----------|---------------|--------|
| +Status              | Path:Network-WLAN Radio5G-Basic |               |          | <u>中文</u>     | Logout |
| -Network             |                                 |               |          |               |        |
| +WAN                 |                                 |               |          |               |        |
| +WLAN Common Setting | Enable Wireless PE              |               |          |               |        |
| +WLAN Radio2.4G      | Ellable willeless Kr            |               |          |               |        |
| WI AN DedieEC        | Enable Isolation                |               |          |               |        |
| -WLAN Radio5G        | Mode                            | Mixed(802.11  | 1a+802.  | 11n+802.11a 🔻 |        |
| Basic                | Country/Region                  | United States | s of Ame | rica 🔻        |        |
| SSID Settings        |                                 |               | -        |               |        |
| Security             | Band Width                      | Auto          | •        |               |        |
| VLAN Settings        | Channel                         | Auto          | •        |               |        |
| Access Control List  | SGI Enable                      | 1             |          |               |        |
| Associated Devices   | Decese Internel                 | -             |          |               |        |
| WDS                  | Beacon Interval                 | 100           | Ins      |               |        |
| WMM                  | Transmitting Power              | 100%          | •        |               |        |
| WPS                  | QoS Type                        | WMM           | •        |               |        |
| Surrounding WiFi     | RTS Threshold                   | 2347          | 1        |               |        |
| +LAN                 | DTIM Interval                   | 1             | 1        |               |        |
| +PON                 |                                 | L             | -        |               |        |
| +Routing(IPv4)       |                                 |               |          |               |        |
| +Routing(IPv6)       |                                 |               |          |               |        |
| Port Locating        |                                 |               |          |               |        |